Click on "inloggen" and select "mijn belastingdienst" [see screenshot below]

| Belastingdienst |                                        |                      |  |  |
|-----------------|----------------------------------------|----------------------|--|--|
|                 | Waar bent u naar op zoek? Q L Inloggen |                      |  |  |
|                 |                                        | Mijn Belastingdienst |  |  |
|                 |                                        | Mijn toeslagen       |  |  |
|                 |                                        | Voor ondernemers     |  |  |
|                 |                                        | Voor douanezaken     |  |  |
|                 |                                        |                      |  |  |

Login with your Digid credentials.

If you want to check the bankaccount/IBAN for your partner, please login with your partner's digid username and password

Select drop down box by clicking on menu on top left corner of screen [see screenshot below]

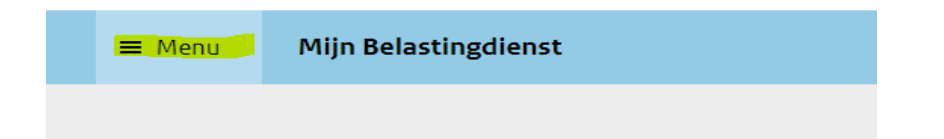

Select "mijn gegevens" [see screenshot below]

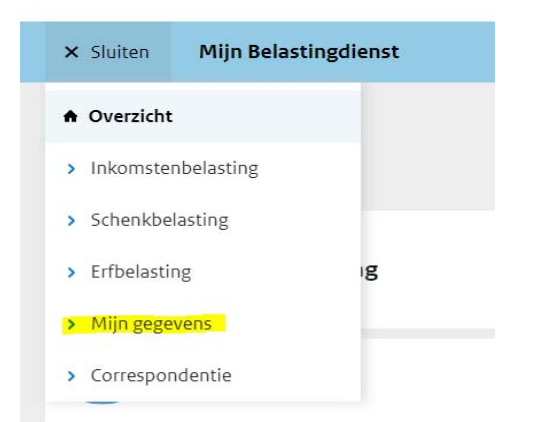

Your bank account should show up there. Please check if it is correct

If it is not there or if it needs change, please click on "mijn rekeningnummer doorgeven of wijzigen"

There you can change or input your IBAN number